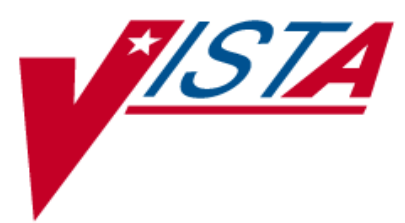

# PHARMACY DATA MANAGEMENT

# **USER MANUAL**

Version 1.0 September 1997

(Revised April 2011)

Department of Veterans Affairs \_\_\_\_\_ Product Development

# **Revision History**

Each time this manual is updated, the Title Page lists the new revised date and this page describes the changes. If the Revised Pages column lists "All," replace the existing manual with the reissued manual. If the Revised Pages column lists individual entries (e.g., 25, 32), either update the existing manual with the Change Pages Document or print the entire new manual.

| Date  | e Revised<br>Pages                                                                                                    | Patch<br>Number          | Description                                                                                                    |
|-------|----------------------------------------------------------------------------------------------------|--------------------------|----------------------------------------------------------------------------------------------------|
| 04/11 | i-iii, 3-4b, 7-16b,<br>44d-j, 114, 118,<br>121, 129, 137,<br>204-206                                                                                                    | PSS*1*155                | Utilized three new fields that were added to the VA<br>PRODUCT file (#50.68) with PSN*4*261. The fields are used<br>during the Match/Rematch process of the <i>Drug Enter/Edit</i><br>[PSS DRUG ENTER/EDIT] and the <i>Enter/Edit Dosages</i> [PSS<br>EDIT DOSAGES] options to determine whether possible<br>dosages should be auto-created for supra-therapeutic drugs.<br>Retired the <i>Auto Create Dosages</i> [PSS DOSAGE CONVER-<br>SION] option and removed the option from the <i>Dosages</i> [PSS<br>DOSAGES MANAGEMENT] menu. Updated Index.<br>(N. Goyal, PM; E. Phelps/C. Bernier Tech Writers)                                                                                                    |
| 04/11 | i, ii, iii, added iv,<br>v; changed 3, 4,<br>45, 46; added<br>46a-46d, re-<br>numbered all<br>sections starting<br>on page 87 and<br>ending with page<br>106; changed<br>page. 89; added<br>90e and 90f;<br>changed 99-106;<br>added 106a-b;<br>deleted 107-112;<br>changed 151,<br>153, 154; added<br>154a-b; updated<br>index; | PSS*1*136 &<br>PSS*1*117 | <ul> <li>Besides the developer's changes, this document incorporates the comments from Lina Bertuzis and colleagues for the PRE functionality included with patch PSS*1*117 (a combined patch with PSS*1*136).</li> <li>Sections changed are: <ul> <li>Changed overview of menu item descriptions to match application</li> <li>Changed menu item description named <i>Drug Interaction Management</i> to <i>Order Check Management</i> and changed text</li> <li>Changed submenu item <i>Enter/Edit Local Drug Interaction</i> [PSS-INTERACTION-LOCAL-ADD] to <i>Request Changes to Enhanced Order Check Database</i>. [PSS ORDER CHECK CHANGES] and changed text.</li> <li>Changed example in <i>Report of Locally Entered Interactions</i> option</li> </ul> </li> <li>Section deleted: <ul> <li>Deleted <i>Enhanced Order Checks Setup Menu</i> and all its sub-menu items (<i>Find Unmapped Local Medication Routes; Map Local Medication Route to Standard; Medication Route File Enter/Edit; Medication Route Mapping History Report; Request Change to Standard Medication Route; Find Unmapped Local Possible Dosages; Map Local Possible Dosages; Local Possible Dosages; Map Local Possible Dosages; Local Possible Dosages; Request Change to Dose Unit; Mark PreMix Solutions; IV Solution Report; Administration Schedule File Report; Medication Instruction File Report)</i></li> </ul></li></ul> |

| Date  | Revised<br>Pages                                                  | Patch<br>Number | Description                                                                                                    |
|-------|-------------------------------------------------------------------|-----------------|----------------------------------------------------------------------------------------------------|
|       |                                                                   |                 | <ul> <li>The deleted Enhanced Order Checks Setup Menu and its submenus is replaced by the following addition:</li> <li>Added PEPS Services menu and its submenus: Check Vendor Database Link; Check PEPS Services Setup; and Schedule/Reschedule PEPS Interface</li> <li>Added a heading for Stand-Alone Menu Options with the description for the Enable/Disable Vendor Database Link option and a short description for the Other Language Translation Setup option.</li> <li>Added definitions in the glossary for PECS and PEPS, and updated the index.</li> </ul>                                                                                                    |
|       |                                                                   |                 | Jim Pollard, Project Manager, Ron Ruzbacki, Bill Tatum,<br>Developers; Marella Colyvas, Technical Writer                                                                                                    |
| 04/11 | i-ii, 38, 40, 62d-f,<br>64, 64a                                   | PSS*1*153       | Renamed the MED ROUTE field (#.06) of the PHARMACY<br>ORDERABLE ITEM file (#50.7) to be DEFAULT MED<br>ROUTE. Provided the ability to print the POSSIBLE MED<br>ROUTES multiple on <i>the Default Med Route For OI Report</i><br>[PSS DEF MED ROUTE OI RPT] option.                                                                                                    |
| 02/11 | i, 63                                                             | PSS*1*142       | <ul> <li>(N. Goyal, PM; E. Phelps, Tech Writer)</li> <li>Added functionality to denote the default med route for IV orders in the selection list in CPRS if all of the orderable items on the order have the same default med route defined. Updated TOC. Released with CPRS version 28.</li> <li>(N. Goyal, PM; E. Phelps/C. Bernier Tech Writers)</li> </ul>                                                                                                    |
| 06/10 | i, iii, 84, 84a-84b,<br>203, 205-206                              | PSS*1*143       | Added new Schedule Validation Requirements. Updated<br>Index.<br>(R. Singer, DM; B. Thomas, Tech. Writer)                                                                                                    |
| 02/10 | iii-iv, 3-4, 44a-d,<br>47-48, 61-62d,<br>89-90b, 112, 203-<br>206 | PSS*1*147       | Described new process for requesting changes to Standard<br>Medication Routes and the New Term Rapid Turnaround<br>(NTRT) process;<br>Added <i>IV Additive/Solution Reports</i> menu, with suboptions<br><i>IV Solution Report</i> option and <i>V Additive Report</i> [PSS IV<br>ADDITIVE REPORT] option<br>Added <i>Default Med Route for OI Report</i> option to the<br><i>Medication Routes Management</i> menu.(this change was<br>made but not documented with PSS*1*140)<br>Updated <i>Drug Enter/Edit</i> option to display NUMERIC DOSE<br>and DOSE UNIT fields defined for Local Possible Dosage<br>Updated the Drug Enter/Edit option display to include the new<br>ADDITIVE FREQUENCY field<br>Updated Table of Contents and Index<br>(J. Freese, DM; K. Lowry, Tech. Writer) |
| 10/09 | <u>i</u> , 64a-b, 65, 65a-<br>b, 66                               | PSS*1*141       | Added ASSOCIATED IMMUNIZATION field to <i>Edit</i><br><i>Orderable Items</i> option and <i>Dispense Drug/Orderable Item</i><br><i>Maintenance</i> option. Reorganized content within sections to<br>accommodate new information.<br>(R. Singer, DM; D. Dertien/R. Silverman, Tech. Writer)                                                                                                    |
| 08/09 | iii-iv, 53,<br>62a-b, 63, 81,<br>203                              | PSS*1*140       | Added DEFAULT MED ROUTE FOR CPRS field and<br>Default Med Route For OI Report [PSS DEF MED ROUTE<br>OI RPT] option for the enhancement of default medication                                                                                                    |

| Date  | Revised<br>Pages | Patch<br>Number | Description                                                                                                    |
|-------|------------------|-----------------|----------------------------------------------------------------------------------------------------|
|       |                  |                 | route being defined for an orderable item.<br>(G. Tucker, PM; S. B. Scudder, Tech. Writer)                                                                                                    |
| 07/09 | 27-34            | PSS*1*131       | Added explanations of DEA special handling code U for<br>sensitive drug.<br>(M. Anthony, PM; C. Liles, Tech. Writer)                                                                                                    |
| 05/09 | 81               | PSS*1*137       | Added Automate CPRS Refill field to the <i>Pharmacy System</i><br><i>Parameters Edit</i> [PSS MGR] option.<br>(G. Tucker, PM; S. B. Scudder, Tech. Writer)                                                                                                    |
| 02/09 | All              | PSS*1*129       | <ul> <li>Pages renumbered to accommodate added pages.</li> <li>Pharmacy Reengineering (PRE) V.0.5 Pre-Release.</li> <li>Restructured <i>Pharmacy Data Management</i> menu: <ul> <li>Grouped related options under the following new sub-menus:</li> <li><i>Drug Text Management, Medication Instruction Management, Medication Routes Management</i>, and Standard Schedule</li> </ul> </li> <li>Added temporary Enhanced Order Checks Setup Menu <ul> <li>Added the following options: Find Unmapped Local</li> <li>Medication Routes, Find Unmapped Local Possible Dosages, Map Local Medication Route to Standard, Map Local</li> <li>Possible Dosages, Mark PreMix Solutions, Request Change to Dose Unit, and Request Change to Standard Medication Route</li> <li>Added the following reports: Administration Schedule File</li> <li>Report, IV Solution Report, Local Possible Dosages Report, Medication Route Mapping Report, Medication Route Mapping History Report, and Strength Mismatch Report</li> <li>Updated Table of Contents, Index, and Glossary</li> <li>(G. Tucker, PM; V. Howell, Tech. Writer)</li> </ul> </li> </ul> |
| 09/97 |                  |                 | Original Release of User Manual                                                                                                    |

(This side left blank for two-sided copying)

## Chapter One Pharmacy Data Management Options

The PDM options listed below show the Menu structure following the installation of PSS\*1\*155, but before installing MOCHA V 1.0 (PSS\*1\*117). Each of these options is explained in detail later in this user manual.

CMOP Mark/Unmark (Single *drug*) Dosages ... The CMOP Mark/Unmark Dosage Form File Enter/Edit (Single drug) option is displayed before the Warning Builder Enter/Edit Dosages option in the PDM Main Menu. Most Common Dosages Report For documentation purposes, it is Noun/Dosage Form Report being left at the beginning of this **Review Dosages Report** menu. Local Possible Dosages Report Request Change to Dose Unit Drug Enter/Edit Drug Interaction Management ... Enter/Edit Local Drug Interaction **Report of Locally Entered Interactions** Electrolyte File (IV) Lookup into Dispense Drug File Medication Instruction Management ... Medication Instruction File Add/Edit Medication Instruction File Report Medication Routes Management ... Medication Route File Enter/Edit Medication Route Mapping Report Medication Route Mapping History Report **Request Change to Standard Medication Route** Default Med Route for OI Report Orderable Item Management ... Edit Orderable Items Dispense Drug/Orderable Item Maintenance Orderable Item/Dosages Report Patient Instructions Report Orderable Item Report Formulary Information Report Drug Text Management ... Drug Text Enter/Edit Drug Text File Report Pharmacy System Parameters Edit Standard Schedule Management ... Standard Schedule Edit Administration Schedule File Report Synonym Enter/Edit

**Other Language Translation\*** Controlled Substances/PKI Reports ... Send Entire Drug File to External Interface Enhanced Order Checks Setup Menu Find Unmapped Local Medication Routes Map Local Medication Route to Standard Medication Route Mapping Report Medication Route File Enter/Edit Medication Route Mapping History Report Request Change to Standard Medication Route Find Unmapped Local Possible Dosages Map Local Possible Dosages; Local Possible Dosages Report Strength Mismatch Report Enter/Edit Dosages Request Change to Dose Unit Mark PreMix Solutions **IV** Solution Report Administration Schedule File Report Medication Instruction File Report IV Additive/Solution Reports ... Warning Builder Warning Mapping

The PDM options listed below show the Menu structure following the installation of PSS\*1\*155 and MOCHA V. 1.0 (PSS\*1\*117).

| CMOP Mark/Unmark (Single drug) 🏾 🗗 🗖                                                                                                    |                                                                                                    |
|----------------------------------------------------------------------------------------------------|----------------------------------------------------------------------------------------------------|
| Dosages<br>Dosage Form File Enter/Edit<br>Enter/Edit Dosages<br>Most Common Dosages Report<br>Noun/Dosage Form Report<br>Review Dosages Report                                                                               | The <i>CMOP Mark/Unmark</i><br>( <i>Single drug</i> ) option is displayed<br>before the <i>Warning Builder</i><br>option in the PDM Main Menu.<br>For documentation purposes, it is<br>being left at the beginning of this<br>menu. |
| Local Possible Dosages Report<br>Request Change to Dose Unit<br>Drug Enter/Edit<br>Order Check Management<br>Request Changes to Enhanced Order Check Data<br>Report of Locally Entered Interactions<br>Electrolyte File (IV) | base                                                                                                    |
| Lookup into Dispense Drug File<br>Medication Instruction Management<br>Medication Instruction File Add/Edit<br>Medication Instruction File Report                                                                            |                                                                                                    |

Medication Routes Management ... Medication Route File Enter/Edit Medication Route Mapping Report Medication Route Mapping History Report **Request Change to Standard Medication Route** Default Med Route for OI Report Orderable Item Management ... Edit Orderable Items Dispense Drug/Orderable Item Maintenance Orderable Item/Dosages Report Patient Instructions Report Orderable Item Report Formulary Information Report Drug Text Management ... Drug Text Enter/Edit Drug Text File Report Pharmacy System Parameters Edit Standard Schedule Management ... Standard Schedule Edit Administration Schedule File Report Synonym Enter/Edit Controlled Substances/PKI Reports DEA Spec Hdlg & CS Fed Sch Discrepancy Controlled Substances Not Matched to NDF CS (DRUGS) Inconsistent with DEA Spec Hdlg CS (Ord. Item) Inconsistent with DEA Spec Hdlg Send Entire Drug File to External Interface IV Additive/Solution **IV** Additive Report **IV** Solution Report Mark PreMix Solutions Warning Builder Warning Mapping PEPS Services Menu Check Vendor Database Link Check PEPS Services Setup Schedule/Reschedule Check PEPS Interface

NOTE: The *Enhanced Order Checks Setup Menu* added with patch PSS\*1\*129 will be deleted when Pharmacy Reengineering (PRE) Version 0.5 is installed.

### Stand-Alone Menu Options

\*Enable/Disable Vendor Database Link is a stand-alone option that is to be used ONLY by technical personnel to turn on/off the database connection if required for debugging. Normally it is enabled and the Vendor Database updates are performed centrally in Austin and Martinsburg, not at the individual sites. This option is rarely used. It is NOT exported as part of the main PDM menu [PSS MGR]

\*Other Language Translation Setup is a stand-alone option that must be assigned to the person(s) responsible for maintaining it.

### **1.2 Dosages** [PSS DOSAGES MANAGEMENT]

The *Dosages* option controls the entering and editing of dosages. The dosages sub-options are explained in more detail below.

### 1.2.1 Auto Create Dosages [PSS DOSAGE CONVERSION]

The *Auto Create Dosages* option was removed from the *Dosages* [PSS DOSAGES MANAGE–MENT] menu by PSS\*1\*155.

### 1.2.2 Dosage Form File Enter/Edit [PSS DOSAGE FORM EDIT]

The *Dosage Form File Enter/Edit* option provides the ability to edit data in the DOSAGE FORM file (#50.606). Changes made using this option may affect the way CPRS and Outpatient Pharmacy SIGs display and how Local Possible Dosages are created. The Noun entries are used to populate the Local Possible Dosages for DRUG file (#50) entries, when these entries are matched to National Drug File. These Nouns may be package specific (i.e. Outpatient Pharmacy, Inpatient Medications, or both). Entries in this file will be used as default values in the construction of the Outpatient Pharmacy prescription SIG.

The conjunction will be used to provide a connector between the Local Possible Dosage and the strength and units or Dispense Drug name when displaying the dosage list through CPRS. For example, the dosage 1 TEASPOONFUL GUAIFENESIN WITH DEXTROMETHORPHAN SYRUP would display as 1 TEASPOONFUL OF GUAIFENESIN WITH DEXTROMETHORPHAN SYRUP in CPRS after the conjunction "OF" was provided using the *Dosage Form File Enter/Edit* option.

The *Dosage Form File Enter/Edit* option allows the user to associate one or more local medication routes with a dosage form. The user will only be able to select a local medication route that has already been defined in the MEDICATION ROUTES file (#51.2).

The *Dosage Form File Enter/Edit* option allows the user to enter a noun, verb, or preposition in a language other than English. PDM does not translate English terms into another language; instead, it allows the user to enter a translation of a term. If a value has not been entered in the OTHER LANGUAGE VERB, OTHER LANGUAGE PREPOSITION, or OTHER LANGUAGE NOUN fields, PDM defaults to the values entered in the VERB, PREPOSITION, or NOUN fields. If the VERB, PREPOSITION, or NOUN fields do not contain data for the selected item, the system will not display default values for those fields during CPRS or Outpatient Pharmacy prescription order entry processing. However, when building the SIG, Outpatient Pharmacy will default to the values the user input during order entry. See Appendix D for a list of Spanish equivalents for some of the more common dosage forms.

April 2011

#### **Example: Dosage Form File Enter/Edit**

Select Dosages Option: DOSage Form File Enter/Edit

Select DOSAGE FORM NAME: TAB

NAME: TAB <Enter>
Select MED ROUTE FOR DOSAGE FORM: ORAL// <Enter>
VERB: TAKE// <Enter>
OTHER LANGUAGE VERB: TOMAR
PREPOSITION: BY// <Enter>
OTHER LANGUAGE PREPOSITION: POR
Select NOUN: TABLET(S)// <Enter>
NOUN: TABLET(S)// <Enter>
OTHER LANGUAGE NOUN: TABLETAS// TABLETA(S)
PACKAGE: Both// <Enter>
Select NOUN:

### 1.2.3 Enter/Edit Dosages [PSS EDIT DOSAGES]

The *Enter/Edit Dosages* option allows you to edit Possible Dosages and Local Possible Dosages for a selected Dispense Drug. These dosages may be specified for Inpatient Medications, Outpatient Pharmacy, or both packages.

The BCMA UNITS PER DOSE field is used by Inpatient Medications to populate the Units Per Dose information for Unit Dose orders. This value will determine the number of times a medication must be scanned in order to document a medication administration through Bar Code Medication Administration (BCMA). This field is not required and an entry should be made only when multiple scans through BCMA appear to document erroneous dosages.

The *Enter/Edit Dosages* option allows the user to enter a dosage in a language other than English. PDM does not translate English terms into another language; instead, it allows the user to enter a translation of a term. If a value has not been entered in the OTHER LANGUAGE DOSAGE NAME field, PDM defaults to the value entered in the LOCAL POSSIBLE DOSAGE field. If no values exist in the LOCAL POSSIBLE DOSAGE and OTHER LANGUAGE DOSAGE NAME fields, the system will not display default values for those fields during CPRS or Outpatient Pharmacy prescription order entry processing. However, when building the SIG, Outpatient Pharmacy will default to the value the user input during order entry. See Appendix E for a list of Spanish equivalents for some of the more common Local Possible Dosages.

The NUMERIC DOSE field (#5) and DOSE UNIT field (#4) of the LOCAL POSSIBLE DOSAGES multiple (#904) in DRUG file (#50) are used to breakdown a free text Local Possible Dosage in order to perform dosage checks when that Local Possible Dosage is selected for an eligible drug within an order. When populating the Dose Unit field for a Local Possible Dosage, selection will be from the DOSE UNITS file (#51.24). A Numeric Dose will have to be entered that corresponds to the Dose Unit selected. No auto population is provided. If any of the following conditions can be determined at the time of entry, the Numeric Dose and Dose Unit fields for any defined Local Possible Dosage will not be displayed for data entry.

- Drug associated with a dosage form that is excluded from dosage checks and the VA Product that the drug is matched to has the OVERRIDE DF DOSE CHK EXCLUSION field set to 'No'
- Drug associated with a dosage form that is NOT excluded from dosage checks, but the VA Product that it is matched to has the OVERRIDE DF DOSE CHK EXCLUSION field set to 'Yes'
- Drug is marked as a supply item ('S' in DEA, SPECIAL HDLG field or assigned a VA Drug Class starting with an 'XA')

Although ineligible for dosage checks, when editing a Local Possible Dosage for an inactive drug or a drug not matched to NDF, the Numeric Dose and Dose Unit fields will be displayed to the user for data entry.

A warning will be displayed if the DRUG file strength does not match the VA Product strength to which it is matched.

```
Example 1: Enter/Edit Dosages
   Select DRUG GENERIC NAME:
                              ACETAMINOPHEN 120MG/5ML LIQUID
                                                                   CN103
            ...OK? Yes// (Yes)
    This entry is marked for the following PHARMACY packages:
    Outpatient
    Unit Dose
    Non-VA Med
   GENERIC NAME: ACETAMINOPHEN 120MG/5ML LIQUID Replace
   VA CLASSIFICATION: CN103//
   DEA, SPECIAL HDLG: 9//
   DAW CODE:
   NATIONAL FORMULARY INDICATOR: YES
   LOCAL NON-FORMULARY:
   VISN NON-FORMULARY:
   Select DRUG TEXT ENTRY:
   Select FORMULARY ALTERNATIVE:
   Select SYNONYM: 000054301050//
     SYNONYM: 000054301050//
     INTENDED USE: DRUG ACCOUNTABILITY//
     NDC CODE: 000054-3010-50//
   Select SYNONYM:
   MESSAGE:
   RESTRICTION:
   FSN:
   NDC: 00904-1985-16//
   INACTIVE DATE:
   WARNING LABEL SOURCE is 'NEW'.
   The following WARNING LABEL may continue to be used for a limited time for some
   external interfaces.
   WARNING LABEL: 8//
   Current Warning labels for ACETAMINOPHEN 120MG/5ML LIQUID
   Labels will print in the order in which they appear for local and CMOP fills:
   8N Do not drink alcoholic beverages when taking this medication.
   66N This medicine contains ACETAMINOPHEN. Taking more ACETAMINOPHEN than
April 2011
                                Pharmacy Data Management V. 1.0
                                         User Manual
```

PSS\*1\*155

9

recommended may cause serious liver problems.

70N Do not take other ACETAMINOPHEN containing products at the same time without first checking with your doctor. Check all medicine labels carefully.

Pharmacy fill card display: DRUG WARNING 8N,66N,70N NOTE: Because the NEW WARNING LABEL LIST field is empty, the warnings above are the warnings that our national data source distributes for this drug.

Would you like to edit this list of warnings? N// O ORDER UNIT: BT// PRICE PER ORDER UNIT: 2// DISPENSE UNIT: ML// DISPENSE UNITS PER ORDER UNIT: 480// NCPDP DISPENSE UNIT: MILLILITERS// NCPDP QUANTITY MULTIPLIER: 1// PRICE PER DISPENSE UNIT: 0.0042

points to ACETAMINOPHEN 160MG/5ML ELIXIR in the National Drug file.

This drug has already been matched and classified with the National Drug file. In addition, if the dosage form changes as a result of rematching, you will have to match/rematch to Orderable Item.

Do you wish to match/rematch to NATIONAL DRUG file? No// (No) Just a reminder...you are editing ACETAMINOPHEN 120MG/5ML LIQUID.

Strength from National Drug File match => 160 MG/5ML Strength currently in the Drug File => 120

Please note: Strength of drug does not match strength of VA Product it is matched to.

Press Return to Continue:

Strength => 120 Unit =>

POSSIBLE DOSAGES: DISPENSE UNITS PER DOSE: 1 DOSE: 120MG/3.75ML PACKAGE: I DISPENSE UNITS PER DOSE: 2 DOSE: 240MG/7.5ML PACKAGE: I

| ( | DCAL PO | OSSIBLE DO | )SAGES: |   |                |          |    |
|---|---------|------------|---------|---|----------------|----------|----|
|   | LOCAL   | POSSIBLE   | DOSAGE: | 1 | TEASPOONFUL    | PACKAGE: | IO |
|   | LOCAL   | POSSIBLE   | DOSAGE: | 2 | TEASPOONSFUL   | PACKAGE: | IO |
|   | LOCAL   | POSSIBLE   | DOSAGE: | 1 | TABLESPOONFUL  | PACKAGE: | 0  |
|   | LOCAL   | POSSIBLE   | DOSAGE: | 2 | TABLESPOONSFUL | PACKAGE: | IO |

Do you want to edit the dosages? N// YES

Changing the strength will update all possible dosages for this Drug.

```
STRENGTH: 120//
```

L

Select DISPENSE UNITS PER DOSE:

Strength: 120 Unit: MG/5ML

Select LOCAL POSSIBLE DOSAGE: 1 TEASPOONFUL IO

LOCAL POSSIBLE DOSAGE: 1 TEASPOONFUL// OTHER LANGUAGE DOSAGE NAME: PACKAGE: Both// BCMA UNITS PER DOSE:

DOSE UNIT: MILLIGRAM(S)// NUMERIC DOSE: 120//

<< Fields displayed when drug eligible for dosage check

Strength: 120

Unit: MG/5ML

Select LOCAL POSSIBLE DOSAGE:

This entry is marked for the following PHARMACY packages: Outpatient Unit Dose Non-VA Med MARK THIS DRUG AND EDIT IT FOR: 0 - Outpatient U - Unit Dose I – IV W - Ward Stock D - Drug Accountability C - Controlled Substances X - Non-VA Med - ALL А Enter your choice(s) separated by commas : ^ \*\* You are NOW in the ORDERABLE ITEM matching for the dispense drug. \*\* ACETAMINOPHEN 120MG/5ML LIQUID is already matched to ACETAMINOPHEN ELIXIR Do you want to match to a different Orderable Item? NO// Select DRUG GENERIC NAME: **Example 2: Enter/Edit Dosages** Create a Local Possible Dosage Select Dosages Option: ENter/Edit Dosages RE302 Select Drug: GUAIFENESIN 100MG/5ML SYRUP DISP BY ML(120 ML MAX/NON-REFILLABLE)mpr 1BT=120ML \*OTC DRUG\* \$ 6/02 This entry is marked for the following PHARMACY packages: Outpatient Unit Dose Non-VA Med GUAIFENESIN 100MG/5ML SYRUP Inactive Date: Strength from National Drug File match => 100 MG/5ML Strength currently in the Drug File => 100 Edit Strength? N// <Enter>0 Strength => 100 Unit => Select DISPENSE UNITS PER DOSE: ? Answer with POSSIBLE DOSAGES DISPENSE UNITS PER DOSE Choose from: 100 1 I 2 200 Ι You may enter a new POSSIBLE DOSAGES, if you wish Type a Number between 0 and 99999999, 4 Decimal Digits Select DISPENSE UNITS PER DOSE: <Enter> This drug has the following Local Possible Dosages: 2 TEASPOONFULS PACKAGE: 0 10 MLS PACKAGE: I Do you want to merge new Local Possible Dosages? Y// <Enter> YES

Setting Local Possible Dosages.. Strength: 100 Unit: MG/5ML Select LOCAL POSSIBLE DOSAGE: 2 TEASPOONFULS 0 LOCAL POSSIBLE DOSAGE: 2 TEASPOONFULS// <Enter> OTHER LANGUAGE DOSAGE NAME: 2 CUCHARADITAS PACKAGE: Outpatient// <Enter> DOSE UNIT: MILLIGRAM(S) NUMERIC DOSE: 200 Strength: 100 Unit: MG/5ML Example 3: Enter/Edit Dosages Editing the Dispense Units Per Dose Select Dosages Option: ENter/Edit Dosages Select Drug: PROPR 1 PROPRANOLOL 10MG S.T. CV100 2PROPRANOLOL 40MG S.T.CV1003PROPRANOLOL 80MG S.T.CV100 4 PROPRANOLOL TABS, 80MG.PINACIDIL STUDY STUDY DRUG CHOOSE 1-4: 2 PROPRANOLOL 40MG S.T. CV100 This entry is marked for the following PHARMACY packages: Outpatient Unit Dose Non-VA Med PROPRANOLOL 40MG S.T. Inactive Date: Strength from National Drug File match => 40 MG Strength currently in the Drug File => 40 MG Edit Strength? N// <Enter> 0 Strength => 40 Unit => MG Select DISPENSE UNITS PER DOSE: 0.5 Are you adding '.5' as a new POSSIBLE DOSAGES (the 3RD for this DRUG)? No//  ${\tt Y}$ (Yes) Dosage = 20MG POSSIBLE DOSAGES DOSE: 20// (No Editing) <Enter> DISPENSE UNITS PER DOSE: 0.5// <Enter> PACKAGE: IO <Enter> BCMA UNITS PER DOSE: <Enter> Strength => 40 Unit => MG Select DISPENSE UNITS PER DOSE: <Enter> Enter/Edit Local Possible Dosages? N// <Enter> 0 Select Drug:

Example 4: Enter/Edit Dosages Creating Possible Dosages

Select Dosages Option: ENter/Edit Dosages

Select Drug: GRISEOFULVIN 500MG S.T. AM700 This entry is marked for the following PHARMACY packages: Outpatient Unit Dose Non-VA Med GRISEOFULVIN 500MG S.T. Inactive Date: This drug can have Possible Dosages, but currently does not have any. Create Possible Dosages for this drug? N// ? This drug meets the criteria to have Possible Dosages, but it currently does not have any. If you answer 'YES', Possible Dosages will be created for this drug, based on the match to the National Drug File. Create Possible Dosages for this drug? N// YES Resetting Possible Dosages.. Press Return to continue: <Enter> Strength from National Drug File match => 500 MG Strength currently in the Drug File => 500 MG Edit Strength? N// <Enter> 0 Strength => 500 Unit => MG Select DISPENSE UNITS PER DOSE: ? Answer with POSSIBLE DOSAGES DISPENSE UNITS PER DOSE Choose from: 500 IO 1 2 1000 IO You may enter a new POSSIBLE DOSAGES, if you wish Type a Number between 0 and 99999999, 4 Decimal Digits Select DISPENSE UNITS PER DOSE: <Enter> Enter/Edit Local Possible Dosages? N// <Enter> 0 Select Drug:

#### Example 5: Enter/Edit Dosages Strength Mismatch

Select Dosages Option: Enter/Edit Dosages

Select Drug: ACETAMINO 1ACETAMINOPHEN 1000MG TABLETCN1002ACETAMINOPHEN 325MG C.T.CN103\*\* OK 90 DAY SUPPLY \*\*3ACETAMINOPHEN 325MG TABLETCN103INFECTIOUS DISEASE RESTRICTED TO CN103 4 ACETAMINOPHEN 650MG SUPPOS. 5 ACETAMINOPHEN ELIX. 120MG/5ML 40Z CN103 Press <ENTER> to see more, '^' to exit this list, OR CHOOSE 1-5: 5 ACETAMINOPHEN ELIX. 120MG/5ML 40Z CN103 This entry is marked for the following PHARMACY packages: Outpatient Unit Dose Non-VA Med ACETAMINOPHEN ELIX. 120MG/5ML 40Z Inactive Date: Strength from National Drug File match => 160 MG/5ML Strength currently in the Drug File => 120 Please Note: Strength of drug does not match strength of VA Product it is matched to.

Press Return to Continue: <ENTER>

Edit Strength? N// <ENTER> 0 Strength => 120 Unit => Select DISPENSE UNITS PER DOSE: <ENTER> Strength: 120 Unit: MG/5ML Select LOCAL POSSIBLE DOSAGE: ? You may enter a new LOCAL POSSIBLE DOSAGE, if you wish Answer must be 1-60 characters in length. Select LOCAL POSSIBLE DOSAGE: ONE TEASPOONFUL Are you adding 'ONE TEASPOONFUL' as a new LOCAL POSSIBLE DOSAGE (the 1ST for this DRUG)? No// Y (Yes) LOCAL POSSIBLE DOSAGE: ONE TEASPOONFUL// <ENTER> OTHER LANGUAGE DOSAGE NAME: <ENTER> PACKAGE: 0 Outpatient DOSE UNIT: MILLIGRAM(S) NUMERIC DOSE: 120 Strength: 120 Unit: MG/5ML

```
Select LOCAL POSSIBLE DOSAGE: <ENTER>
```

Select Drug:

Example 6: Enter/Edit Dosages Drug not eligible for dosage checks (Dose Unit & Numeric Dose fields not displayed)

Select Dosages Option: ENTER/EDIT Dosages Select Drug: HYDROCORTISONE 1HYDROCORTISONE 0.5% CRDE2002HYDROCORTISONE 1% CREAMDE200 
 2
 HYDROCORTISONE 1% CREAM
 DE200

 3
 HYDROCORTISONE 1% CREAM (PKT)
 D

 4
 HYDROCORTISONE 1% LOTION
 DE200

 5
 HYDROCORTISONE 1% OINT
 DE200
 DE200 Press <RETURN> to see more, '^' to exit this list, OR CHOOSE 1-5: 2 HYDROCORTISONE 1% CREAM DE200 This entry is marked for the following PHARMACY packages: Outpatient Unit Dose Non-VA Med HYDROCORTISONE 1% CREAM Inactive Date: This drug has the following Local Possible Dosages: SMALL AMOUNT PACKAGE: IO MODERATE AMOUNT PACKAGE: IO LIBERAL AMOUNT PACKAGE: IO Do you want to merge new Local Possible Dosages? Y// NO Strength: 1 Unit: % Select LOCAL POSSIBLE DOSAGE: SMALL AMOUNT то LOCAL POSSIBLE DOSAGE: SMALL AMOUNT// <ENTER> PACKAGE: Both// <ENTER> BCMA UNITS PER DOSE: <ENTER> Unit: % Strength: 1 Select LOCAL POSSIBLE DOSAGE:

Patch PSS\*1\*155 addresses supra-therapeutic and sub-therapeutic dosages. A supra-therapeutic dosage is one that far exceeds the normal therapeutic range. A sub-therapeutic dosage is one that is far below the normal therapeutic range. Certain drugs with an automatically calculated dosage of one time or two times the base strength that is supra- or sub-therapeutic will be adjusted to not auto-create those default possible dosages. Such changes will be distributed during the Monthly NDF Updates. PSS\*1\*155 uses the three new fields that were added to the VA PRODUCT file (#50.68) by PSN\*4\*261 to prevent the inadvertent creation of supra-therapeutic possible dosages for high risk medications during the dosage creation segment of Pharmacy Data Management and National Drug File updates. These fields will be used during the Match/Rematch process of the *Enter/Edit Dosages* [PSS EDIT DOSAGES] option to determine if possible dosages should be auto-created or not. The three fields are:

CREATE DEFAULT POSSIBLE DOSAGE field (#40) POSSIBLE DOSAGES TO CREATE field (#41) PACKAGE field (#42)

When CREATE DEFAULT POSSIBLE DOSAGE field is "YES", then the existing functionality of auto-creating possible dosages will apply. When this field is "NO", it will be used in

April 2011

Pharmacy Data Management V. 1.0 User Manual PSS\*1\*155 combination with the value in POSSIBLE DOSAGES TO CREATE field to determine the autocreation of possible dosages.

The following conditions will apply when CREATE DEFAULT POSSIBLE DOSAGE field is "NO":

- If POSSIBLE DOSAGES TO CREATE field is "NO", no possible dosages will be auto-created and the following message will be displayed: "Due to National Drug File settings no possible dosages were auto-created."
- If POSSIBLE DOSAGES TO CREATE field is "O", 1x possible dosage will be auto-created for the package specified by the new PACKAGE field and the following message will be displayed:
  "Due to National Drug File settings only one possible dosage will be auto-created. If other dosages are needed, create POSSIBLE DOSAGES or LOCAL POSSIBLE DOSAGES as appropriate."
- If POSSIBLE DOSAGES TO CREATE field is "B", 1x and 2x possible dosages will be auto-created for the package specified by the new PACKAGE field and the following message will be displayed: "Due to National Drug File settings TWO possible dosages were auto-created."

#### Example 1: Supra-Therapeutic Drugs – Enter/Edit Dosages – Messages displayed when Create Default Possible Dosage is No and Possible Dosages To Create is No in the National Drug File Select Dosages Option: Enter/Edit Dosages

| Select Drug: NIACIN 100MG TAB VT103                                                                                                    |                                                             |
|----------------------------------------------------------------------------------------------------|-------------------------------------------------------------|
| This entry is marked for the following PHARMACY packages<br>Outpatient<br>Unit Dose<br>Non-VA Med                                        | :                                                           |
| NIACIN 100MG TAB Inac                                                                                                    | tive Date:                                                  |
| This drug can have Possible Dosages, but currently does                                                                                  | not have any.                                               |
| This drug has been set within the National Drug File to                                                                                  | not auto create possible dosages.                           |
| Do you want to manually enter possible dosages? N// ?                                                                                    |                                                             |
| This drug meets the criteria to have Possible Dosages, b<br>not have any. If you answer 'YES', Possible Dosages can                      | out it currently does<br>be manually entered for this drug. |
| Do you want to manually enter possible dosages? N// YES $$                                                                               | << Prompt displayed                                         |
| Strength from National Drug File match => 100 MG<br>Strength currently in the Drug File => 100 MG                                        | dosages were auto-<br>created                               |
| Edit Strength? N// O                                                                                                    |                                                             |
| Strength => 100 Unit =>                                                                                                    |                                                             |
| Select DISPENSE UNITS PER DOSE: ?<br>You may enter a new POSSIBLE DOSAGES, if you wis<br>Type a Number between 0 and 99999999, 4 Decimal | h<br>Digits                                                 |
| Select DISPENSE UNITS PER DOSE:                                                                                                    |                                                             |

Example 2: Supra-Therapeutic Drugs – Enter/Edit Dosages – Messages displayed when resetting possible dosages, when Create Default Possible Dosage is No and Possible Dosages To Create is O in the National Drug File

Select Drug: NIACIN 100MG TAB VT103 This entry is marked for the following PHARMACY packages: Outpatient Unit Dose Non-VA Med NIACIN 100MG TAB Inactive Date: This drug can have Possible Dosages, but currently does not have any. This drug has been set within the National Drug File to auto create only one possible dosage. Create Possible Dosages for this drug? N// YES Resetting Possible Dosages .. Due to National Drug File settings only ONE possible dosage was auto- created. If other dosages are needed, create POSSIBLE DOSAGES or LOCAL POSSIBLE DOSAGES as appropriate Press Return to continue: Strength from National Drug File match => 100 MG Strength currently in the Drug File => 100 MG Edit Strength? N// O Strength => 100 Unit => MG Select DISPENSE UNITS PER DOSE: ? Answer with POSSIBLE DOSAGES DISPENSE UNITS PER DOSE Choose from: 100 1 IO You may enter a new POSSIBLE DOSAGES, if you wish Type a Number between 0 and 99999999, 4 Decimal Digits Select DISPENSE UNITS PER DOSE:

Example 3: Supra-Therapeutic Drugs – Enter/Edit Dosages – Messages displayed when resetting possible dosages, when Create Default Possible Dosage is No and Possible Dosages To Create is B in the National Drug File

Select Drug: NIACIN 100MG TAB VT103 This entry is marked for the following PHARMACY packages: Outpatient Unit Dose Non-VA Med NIACIN 100MG TAB Inactive Date: This drug can have Possible Dosages, but currently does not have any. This drug has been set within the National Drug File to auto create two possible dosages. Create Possible Dosages for this drug? N// YES Resetting Possible Dosages .. Due to National Drug File settings TWO possible dosages were auto-created. Press Return to continue: Strength from National Drug File match => 100 MG Strength currently in the Drug File => 100 MG Edit Strength? N// O Strength => 100 Unit => MG Select DISPENSE UNITS PER DOSE: ? Answer with POSSIBLE DOSAGES DISPENSE UNITS PER DOSE Choose from: 1 100 IO 2 200 IO You may enter a new POSSIBLE DOSAGES, if you wish Type a Number between 0 and 99999999, 4 Decimal Digits Select DISPENSE UNITS PER DOSE:

#### **Example 2: Editing Additive Frequency for IV Additive**

```
Select Pharmacy Data Management Option: Drug Enter/Edit
Select DRUG GENERIC NAME:
                          CIMETIDINE 150MG/ML MDV INJ (8ML)
                                                                  GA301
        ...OK? Yes// <ENTER> (Yes)
                                    This entry is marked for the following PHARMACY packages:
IV
Ward Stock
GENERIC NAME: CIMETIDINE 150MG/ML MDV INJ (8ML) Replace < ENTER>
VA CLASSIFICATION: GA301// <ENTER>
DEA, SPECIAL HDLG: <ENTER>
DAW CODE: <ENTER>
This entry is marked for the following PHARMACY packages:
IV
Ward Stock
MARK THIS DRUG AND EDIT IT FOR:
0 - Outpatient
U
  - Unit Dose
I – IV
 - Ward Stock
W
D - Drug Accountability
C - Controlled Substances
X - Non-VA Med
A - ALL
Enter your choice(s) separated by commas : I
                                      I – IV
** You are NOW editing IV fields. **
AN IV ITEM? Yes// <ENTER> (Yes)
Edit Additives or Solutions:
    Select one of the following:
         Α
                 ADDITIVES
         S
                  SOLUTIONS
Enter response: ADDITIVES
Select IV SOLUTIONS PRINT NAME:
                                CIMETIDINE
PRINT NAME: CIMETIDINE// <ENTER>
GENERIC DRUG: CIMETIDINE 150MG/ML MDV INJ (8ML)// <ENTER>
USED IN IV FLUID ORDER ENTRY: YES// <ENTER>
DRUG UNIT: MG// <ENTER>
NUMBER OF DAYS FOR IV ORDER: <ENTER>
USUAL IV SCHEDULE: <ENTER>
ADMINISTRATION TIMES: <ENTER>
Select QUICK CODE: <ENTER>
AVERAGE DRUG COST PER UNIT: <ENTER>
Select ELECTROLYTE: <ENTER>
Select SYNONYM: <ENTER>
DRUG INFORMATION: <ENTER>
 1>
INACTIVATION DATE: <ENTER>
CONCENTRATION: <ENTER>
MESSAGE: <ENTER>
ADDITIVE FREQUENCY: ALL BAGS// <ENTER>
Edit Additives or Solutions: <ENTER>
```

Select one of the following:

| A | ADDITIVES |
|---|-----------|
| S | SOLUTIONS |
|   |           |

Enter response:

Patch PSS\*1\*155 addresses supra-therapeutic and sub-therapeutic dosages. A supra-therapeutic dosage is one that far exceeds the normal therapeutic range. A sub-therapeutic dosage is one that is far below the normal therapeutic range. Certain drugs with an automatically calculated dosage of one time or two times the base strength that is supra- or sub-therapeutic will be adjusted to not auto-create those default possible dosages. Such changes will be distributed during the Monthly NDF Updates. PSS\*1\*155 uses the three new fields added to the VA PRODUCT file (#50.68) by PSN\*4\*261 to prevent the inadvertent creation of supra-therapeutic possible dosages for high risk medications during the dosage creation segment of Pharmacy Data Management and National Drug File updates. These fields will be used during the Match/Rematch process of the *Drug Enter/Edit* [PSS DRUG ENTER/EDIT] option to determine if possible dosages should be auto-created or not. The three fields are:

- CREATE DEFAULT POSSIBLE DOSAGE field (#40)
- POSSIBLE DOSAGES TO CREATE field (#41)
- PACKAGE field (#42)

When CREATE DEFAULT POSSIBLE DOSAGE field is "YES", then the existing functionality of auto-creating possible dosages will be retained. When this field is "NO", it will be used in combination with the value in POSSIBLE DOSAGES TO CREATE field to determine the auto-creation of possible dosages.

# Example 1: Supra-Therapeutic Drugs – Drug Enter/Edit – Message displayed when Create Default Possible Dosage is Yes and no possible dosages auto-created

```
Do you wish to match/rematch to NATIONAL DRUG file? No// YES (Yes)
Deleting Possible Dosages...
Match local drug INSULIN NPH U-100 INJ
                                                          ORDER UNIT: VI
                                  DISPENSE UNITS/ORDER UNITS: 1
                                                    DISPENSE UNIT:
I will try to match NDC: 2-8310-01 to NDF.
      I will attempt to match the NDCs from your SYNONYMS.
 ORDER UNIT: VI
Match made with INSULIN NPH U-100 INJ
Now select VA Product Name

        18
        INSULIN
        NPH
        HUMAN
        100
        U/ML
        INJ
        HUMULIN
        INJ
        HS501
        I0160

        19
        INSULIN
        NPH
        HUMAN
        100
        U/ML
        INJ
        INNOLET
        3ML
        INJ
        HS501
        I0356

        20
        INSULIN
        NPH
        HUMAN
        100
        U/ML
        INJ
        NOVOLIN
        INJ
        HS501
        I0161

Enter your choice or press return to continue: 18
              Is this a match < Reply Y, N or press return to continue > : y
CHOOSE FROM:
  1 10 ML VIAL
  2
        OTHER OTHER
Enter Package Size & Type Combination: 1
Local drug INSULIN NPH U-100 INJ
               INSULIN NPH HUMAN 100 U/ML INJ HUMULIN N
matches
PACKAGE SIZE: 10 ML
PACKAGE TYPE: VIAL
< Enter "Y" for yes >
< Enter "N" for no >
                                                                         OK? : Y
LOCAL DRUG NAME: INSULIN NPH U-100 INJ
```

### Example 1: Supra-Therapeutic Drugs – Drug Enter/Edit – Message displayed when Create Default Possible Dosage is Yes and no possible dosages auto-created (continued)

ORDER UNIT: VI DISPENSE UNITS/ORDER UNITS: 1 DISPENSE UNIT: VA PRODUCT NAME: INSULIN NPH HUMAN 100 U/ML INJ HUMULIN N VA PRINT NAME: INSULIN NPH HUMAN 100 UNIT/ML HUMULIN N CMOP ID: I0160 VA DISPENSE UNIT: VI MARKABLE FOR CMOP: YES PACKAGE SIZE: 10 ML PACKAGE TYPE: VIAL VA CLASS: HS501 INSULIN CS FEDERAL SCHEDULE: INGREDIENTS: INSULIN, NPH, HUMAN/rDNA 100 UNT/ML NATIONAL FORMULARY INDICATOR: NO NATIONAL FORMULARY RESTRICTION: < Enter "Y" for yes, "N" for no > Is this a match ? Y You have just VERIFIED this match and MERGED the entry. Resetting Possible Dosages .. Press Return to continue: Just a reminder...you are editing INSULIN NPH U-100 INJ. Strength from National Drug File match => 100 UNT/ML Strength currently in the Drug File => 100 Strength => 100 Unit => Press Return to continue, '^' to exit: POSSIBLE DOSAGES: The prompt "Do you want to LOCAL POSSIBLE DOSAGES: manually enter possible Due to National Drug File settings no possible dosages were auto-created. dosages? N//" is Do you want to manually enter possible dosages? N// YES displayed only when no Changing the strength will update all possible dosages for this Drug. possible dosages were STRENGTH: 100// auto-created. Select DISPENSE UNITS PER DOSE: ? You may enter a new POSSIBLE DOSAGES, if you wish Type a Number between 0 and 99999999, 4 Decimal Digits Select DISPENSE UNITS PER DOSE: 1 Are you adding '1' as a new POSSIBLE DOSAGES (the 1ST for this DRUG)? No// Y (Yes) Dosage = 100POSSIBLE DOSAGES DOSE: 100// (No Editing) DISPENSE UNITS PER DOSE: 1// 0.1 PACKAGE: IO BCMA UNITS PER DOSE: Select DISPENSE UNITS PER DOSE:

Example 2: Supra-Therapeutic Drugs – Drug Enter/Edit – Message displayed when Create Default Possible Dosage is Yes and 1 possible dosage auto-created Do you wish to match/rematch to NATIONAL DRUG file? No// YES (Yes) Deleting Possible Dosages... Match local drug LOMUSTINE 100MG CAP ORDER UNIT: BT DISPENSE UNITS/ORDER UNITS: 20 DISPENSE UNIT: 15-3032-20 to NDF. I will try to match NDC: Local drug LOMUSTINE 100MG CAP LOMUSTINE 100MG CAP matches PACKAGE SIZE: 20 PACKAGE TYPE: BOTTLE Is this a match ? Enter Yes or No: YES// YES LOCAL DRUG NAME: LOMUSTINE 100MG CAP ORDER UNIT: BT DISPENSE UNITS/ORDER UNITS: 20 DISPENSE UNIT: VA PRODUCT NAME: LOMUSTINE 100MG CAP VA PRINT NAME: LOMUSTINE 100MG CAP CMOP ID: L0055 MARKABLE FOR CMOP: YES VA DISPENSE UNIT: CAP PACKAGE SIZE: 20 PACKAGE TYPE: BOTTLE VA CLASS: AN100 ANTINEOPLASTICS, ALKYLATING AGENTS CS FEDERAL SCHEDULE: INGREDIENTS: LOMUSTINE 100 MG NATIONAL FORMULARY INDICATOR: YES NATIONAL FORMULARY RESTRICTION: < Enter "Y" for yes, "N" for no > Is this a match ? Y You have just VERIFIED this match and MERGED the entry. Resetting Possible Dosages .. Press Return to continue: Just a reminder...you are editing LOMUSTINE 100MG CAP. Strength from National Drug File match => 100 MG Strength currently in the Drug File => 100 MG Strength => 100 Unit => MG Press Return to continue, '^' to exit: POSSIBLE DOSAGES: DISPENSE UNITS PER DOSE: 1 DOSE: 100MG PACKAGE: IO LOCAL POSSIBLE DOSAGES:

Due to National Drug File settings only ONE possible dosage was auto-created. If other dosages are needed, create POSSIBLE DOSAGES or LOCAL POSSIBLE DOSAGES as appropriate.

Do you want to edit the dosages? N// YES

Changing the strength will update all possible dosages for this Drug.

Example 2: Supra-Therapeutic Drugs – Drug Enter/Edit – Message displayed when Create Default Possible Dosage is Yes and 1 possible dosage auto-created (continued)

```
STRENGTH: 100//
Select DISPENSE UNITS PER DOSE: ?
Answer with POSSIBLE DOSAGES DISPENSE UNITS PER DOSE
Choose from:
1 100 IO
You may enter a new POSSIBLE DOSAGES, if you wish
Type a Number between 0 and 99999999, 4 Decimal Digits
```

```
Select DISPENSE UNITS PER DOSE:
```

### Example 3: Supra-Therapeutic Drugs – Drug Enter/Edit – Message displayed when Create Default Possible Dosage is Yes and 2 possible dosages auto-created

```
Do you wish to match/rematch to NATIONAL DRUG file? No// Y (Yes)
Deleting Possible Dosages...
Match local drug DACARBAZINE 200MG INJ
                                       ORDER UNIT: BX
                        DISPENSE UNITS/ORDER UNITS: 12
                                    DISPENSE UNIT:
I will try to match NDC: 26-8151-20 to NDF.
Local drug DACARBAZINE 200MG INJ
matches
         DACARBAZINE 200MG/VIL INJ
PACKAGE SIZE: 12 X 200 MG
PACKAGE TYPE: VIAL
         Is this a match ?
Enter Yes or No: YES// YES
LOCAL DRUG NAME: DACARBAZINE 200MG INJ
                                        ORDER UNIT: BX
                        DISPENSE UNITS/ORDER UNITS: 12
                                    DISPENSE UNIT:
VA PRODUCT NAME: DACARBAZINE 200MG/VIL INJ
                                                        MARKABLE FOR CMOP: NOT
MARKED
    PACKAGE SIZE: 12 X 200 MG
     PACKAGE TYPE: VIAL
VA CLASS: AN900 ANTINEOPLASTIC, OTHER
CS FEDERAL SCHEDULE:
INGREDIENTS:
     DACARBAZINE 200
NATIONAL FORMULARY INDICATOR: YES
NATIONAL FORMULARY RESTRICTION:
< Enter "Y" for yes, "N" for no >
          Is this a match ? Y
You have just VERIFIED this match and MERGED the entry.
Resetting Possible Dosages ..
Press Return to continue:
Just a reminder...you are editing DACARBAZINE 200MG INJ.
Strength from National Drug File match => 200
                                                 MG/VIAL
Strength currently in the Drug File
                                     => 200
```

Example 3: Supra-Therapeutic Drugs – Drug Enter/Edit – Message displayed when Create Default Possible Dosage is Yes and 2 possible dosages auto-created (continued)

Strength => 200 Unit =>
Press Return to continue, '^' to exit:
POSSIBLE DOSAGES:
DISPENSE UNITS PER DOSE: 1 DOSE: 200MG/1VIAL PACKAGE: IO
DISPENSE UNITS PER DOSE: 2 DOSE: 400MG/2VIAL PACKAGE: IO
LOCAL POSSIBLE DOSAGES:
Due to National Drug File settings TWO possible dosages were auto-created.

Do you want to edit the dosages? N//

The following conditions will apply when CREATE DEFAULT POSSIBLE DOSAGE field is "NO":

- If POSSIBLE DOSAGES TO CREATE field is "NO", no possible dosages will be auto-created and the following message will be displayed: "This drug has been set within the National Drug File to not auto create possible dosages."
- If POSSIBLE DOSAGES TO CREATE field is "O", 1x possible dosage will be auto-created for the package specified by the new PACKAGE field and the following message will be displayed:
   "This drug has been set within the National Drug File to auto create only one possible dosage."
- If POSSIBLE DOSAGES TO CREATE field is "B", 1x and 2x possible dosages will be auto-created for the package specified by the new PACKAGE field and the following message will be displayed:

"This drug has been set within the National Drug File to auto create two possible dosages."

#### Example 4: Supra-Therapeutic Drugs – Drug Enter/Edit -- Message displayed when NDF is set to not autocreate Possible Dosages

Do you wish to match/rematch to NATIONAL DRUG file? No// (No) Just a reminder...you are editing LOMUSTINE 10MG CAP Strength from National Drug File match => 10 MG Strength currently in the Drug File => 10 MG Strength => 10 Unit => MG POSSIBLE DOSAGES: LOCAL POSSIBLE DOSAGES:

This drug has been set within the National Drug File to not auto create possible dosages.

Do you want to manually enter possible dosages?  $\rm N//$ 

Example 5: Supra-Therapeutic Drugs – Drug Enter/Edit -- Message displayed when NDF is set to autocreate 1 Possible Dosage Do you wish to match/rematch to NATIONAL DRUG file? No// (No) Just a reminder...you are editing LOMUSTINE 10MG CAP This drug can have Possible Dosages, but currently does not have any. This drug has been set within the National Drug File to auto create only one possible dosage. Create Possible Dosages for this drug? N// YES Resetting Possible Dosages .. Due to National Drug File settings only ONE possible dosage was auto-created. If other dosages are needed, create POSSIBLE DOSAGES or LOCAL POSSIBLE DOSAGES as appropriate. Press Return to continue: Strength from National Drug File match => 10 MG Strength currently in the Drug File => 10 MG Strength => 10 Unit => MG POSSIBLE DOSAGES: DISPENSE UNITS PER DOSE: 1 DOSE: 10 MG PACKAGE: IO LOCAL POSSIBLE DOSAGES: This drug has been set within the National Drug File to auto create only one possible dosage.

Do you want to edit the dosages? N//

#### Example 6: Supra-Therapeutic Drugs – Drug Enter/Edit -- Message displayed when NDF is set to autocreate 2 Possible Dosages

Do you wish to match/rematch to NATIONAL DRUG file? No// (No) Just a reminder...you are editing LOMUSTINE 10MG CAP This drug can have Possible Dosages, but currently does not have any. This drug has been set within the National Drug File to auto create two possible dosages. Create Possible Dosages for this drug? N// YES Resetting Possible Dosages .. Due to National Drug File settings TWO possible dosages were auto-created. Press Return to continue: Strength from National Drug File match => 10 MG Strength currently in the Drug File => 10 MG Strength => 10 Unit => MG POSSIBLE DOSAGES: DISPENSE UNITS PER DOSE: 1 DOSE: 10 MG PACKAGE: IO DISPENSE UNITS PER DOSE: 2 DOSE: 20 MG PACKAGE: IO LOCAL POSSIBLE DOSAGES:

This drug has been set within the National Drug File to auto create two possible dosages.

Do you want to edit the dosages? N//

(This page left blank for two-sided printing.)

# Chapter Two Understanding Dosages

Dosages are compiled by collecting information that was previously entered in various files and gathering that information to populate individual fields within the DRUG file (#50). Two types of dosages, Possible Dosages and Local Possible Dosages, are now stored in the DRUG file (#50). Explanations of what determines a Possible Dosage and a Local Possible Dosage are included below, along with diagrams to aid the user in understanding which files and fields contribute to constructing Possible Dosages and Local Possible Dosages. More detailed information on Possible Dosages and Local Possible Dosages is contained in the *Pharmacy Ordering Enhancements Pharmacy Data Management Pre-Release Implementation Guide*, located on the VistA Documentation Library (VDL) web page at <a href="http://vista.med.va.gov/vdl">http://vista.med.va.gov/vdl</a>.

# 2.1 Possible Dosages

The PROPRANOLOL TAB example in Diagram A is an example of a drug that can have Possible Dosages. Possible Dosages can be broken down into four individual fields; DISPENSE UNITS PER DOSE, DOSE, PACKAGE, and BCMA DISPENSE UNITS PER DOSE. For a drug to have Possible Dosages it must meet the following criteria.

- 1) The drug must be matched to a VA PRODUCT file (#50.68) entry in National Drug File.
- 2) The match in National Drug File must be an active single-ingredient product.
- 3) The strength of the product must be numeric.
- 4) The Dosage Form/Unit Combination of the product must be marked as convertible in the DOSAGE FORM file (#50.606). See the table below for a list of Dosage Form/Unit Combinations that will automatically be identified by the software.

The Dosage Form/Unit Combinations that have been designated as convertible for the creation of Possible Dosages are displayed in Appendix A.

### **Possible Dosages (cont.)**

The Possible Dosages option identifies drugs that meet the four criteria mentioned earlier, and by utilizing fields in the VA PRODUCT file (#50.68) and the DOSAGE FORM file (#50.606), it will populate the DRUG file (#50) entry with Possible Dosage information.

Diagram A is an example of how the PROPRANOLOL HCL 20MG TAB drug entry would exist under the current file setup

### Diagram B

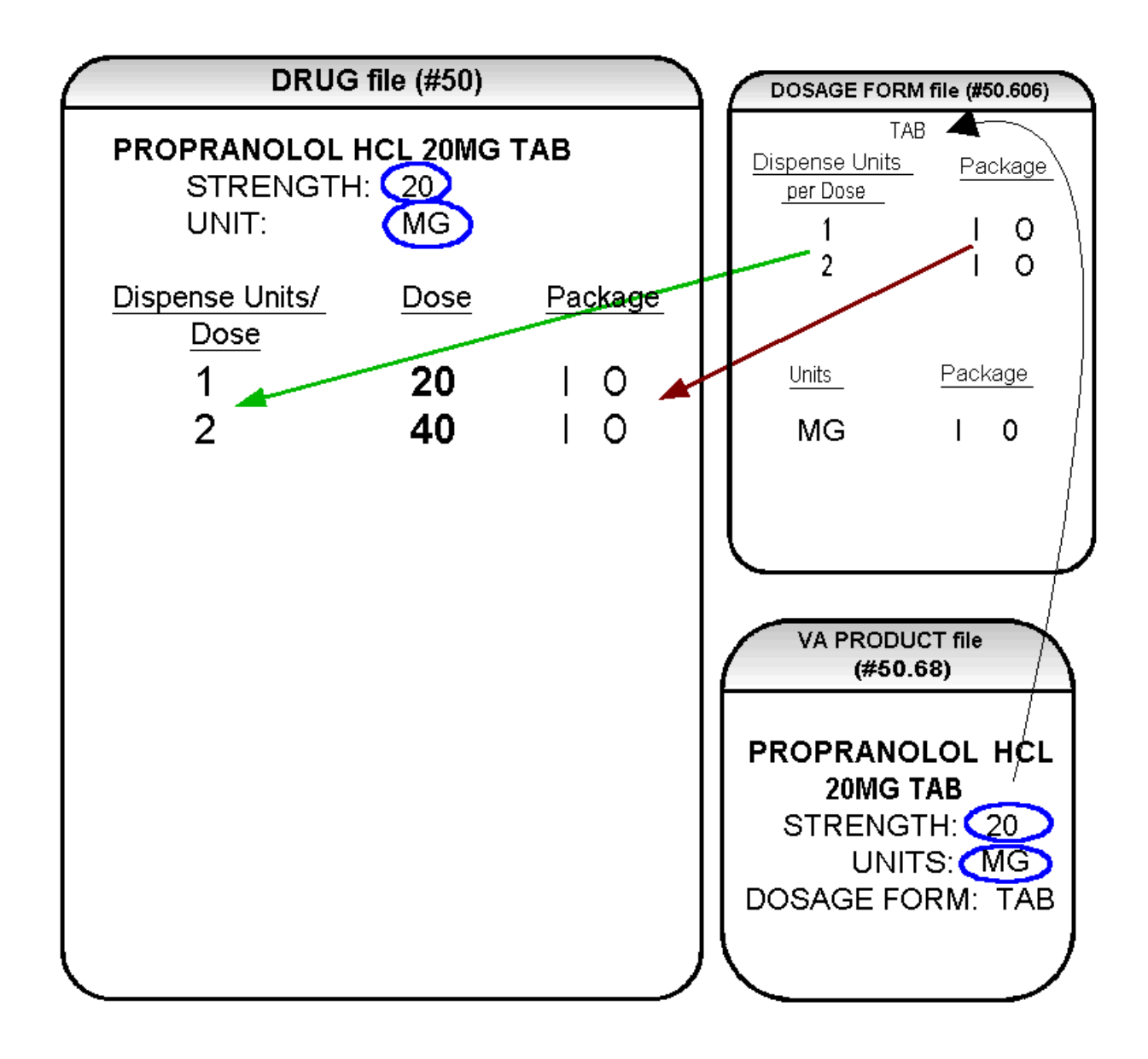

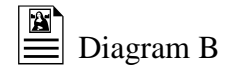

Diagram B shows the drug entry with the new data. Two new fields, STRENGTH and UNIT, have been added to the DRUG file (#50). These two fields are populated with data based on the data contained in the STRENGTH and UNITS fields of the VA PRODUCT file (#50.68) match. The DOSE field of the POSSIBLE DOSAGE sub-file of the DRUG file (#50) is populated by multiplying the entry in the DISPENSE UNITS PER DOSE field of the POSSIBLE DOSAGE sub-file of the STRENGTH field in the DRUG file (#50) by the numeric value of the STRENGTH field in the DRUG file (#50). (DOSE=DISPENSE UNITS PER DOSE x STRENGTH)

Diagram C shows dosage selections for a PROPRANOLOL TAB Orderable Item when one or more drugs are matched to that Orderable Item. (See Diagram C.)

Additionally, another screen that is used for duplicate doses is the non-formulary screen.

If there are two of the same doses, and one is formulary and the other is nonformulary, the formulary entry is the one that is used, regardless of which dose has the lower Dispense Units Per Dose value.

The non-formulary drug filter is executed prior to the lowest Dispense Units Per Dose filter. So in this example, if the PROPRANOLOL HCL 40MG TAB is marked as non-formulary, and the PROPRANOLOL HCL 20MG TAB is formulary, the 40MG dosage selection would be associated with the PROPRANOLOL HCL 20MG TAB, even though it has a higher Dispense Units Per Dose (2) than the 40MG entry for PROPRANOLOL HCL 40MG TAB (1 Dispense Units Per Dose).

Once the Possible Dosages have been created, doses can be deleted or added by editing the DISPENSE UNITS PER DOSE field using the *Enter/Edit Dosages* option. The DOSE field is automatically calculated by multiplying the DISPENSE UNITS PER DOSE field times the STRENGTH field. For example, if the PROPRANOLOL TABLET is commonly given in a 10MG dose, and there is not a Dispense Drug entry in DRUG file (#50) of PROPRANOLOL HCL 10MG TAB, a Dispense Units Per Dose of .5 can be added for the PROPRANOLOL HCL 20MG TAB, and a dose of 10MG will be created. If a dose of 60MG is sometimes given for PROPRANOLOL TAB, entering a Dispense Units Per Dose of 3 for the PROPRANOLOL HCL 20MG TAB drug will provide a 60MG dose. Similarly, if the 80MG dose is rarely given, the Dispense Units Per Dose of 2 can be deleted for the PROPRANOLOL HCL 40MG TAB drug, and the 80MG dose will be deleted.

The PACKAGE field can also be edited, but this is a "controlled" type of edit. If the Dosage Form/Unit Combination is not marked as convertible in the DOSAGE FORM file (#50.606) for the package, then that package cannot be added as a package for that Possible Dosage. Strength can also be edited in the DRUG file (#50). If the strength is edited, then all of the doses are automatically re-calculated based on the DISPENSE UNITS PER DOSE and new STRENGTH entry. It is recommended that the strength only be edited in the rare case that the Dispense Drug must be matched to a VA Product with an inappropriate strength. (This scenario is discussed in further detail later in this document.) In summary, by adding new DISPENSE UNITS PER DOSE of .5 and 3 to the PROPRANOLOL HCL 20MG TAB entry, and by deleting the DISPENSE UNITS PER DOSE of 2 for the PROPRANOLOL HCL 40MG TAB entry, the following Possible Dosages now exist for PROPRANOLOL TAB Orderable Item. (See Diagram D.)

# Diagram D

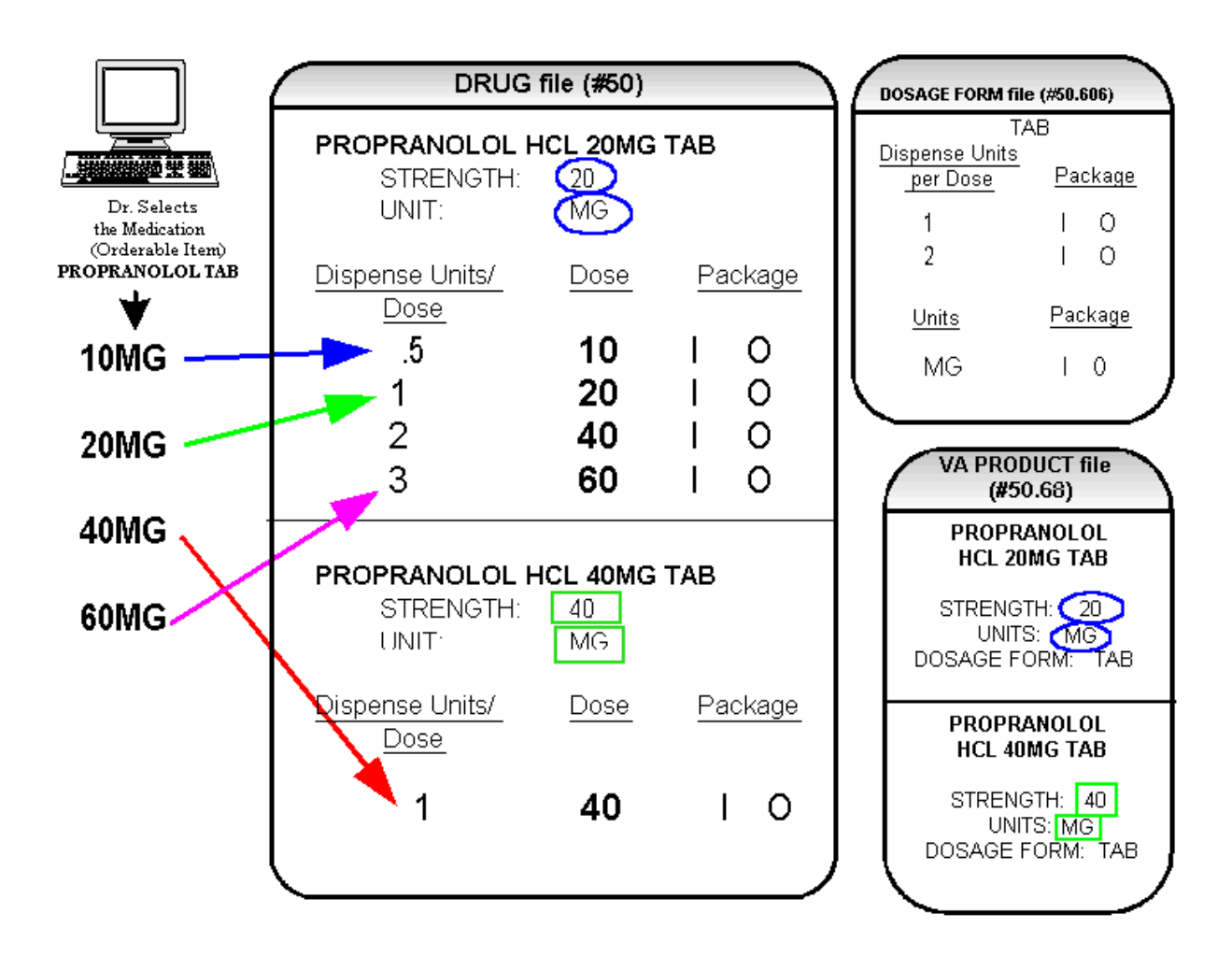

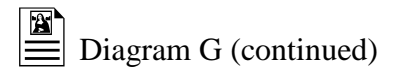

These two drugs meet the first three of the Possible Dosages criteria, but do not meet criteria number four. The Dosage Form/Unit Combination of SOLN,OPH / % is not marked as convertible in the DOSAGE FORM file (#50.606) for Inpatient Medications or for Outpatient Pharmacy. Since Possible Dosages cannot be created for these drugs, Local Possible Dosages must be created. To create Local Possible Dosages the Noun field in the DOSAGE FORM file (#50.606) is utilized. By default, all Local Possible Dosages will be marked for Inpatient Medications and/or Outpatient Pharmacy use based on the package identification of the Noun.

The NOUN field already exists in the DOSAGE FORM file (#50.606). It is a multiple field, meaning that more than one Noun can be associated with each Dosage Form. Some Dosage Forms may have multiple Nouns, while other Dosage Forms may have only one Noun. For example, the Dosage Form CREAM could have the following entries in the NOUN field.

LIBERALLY SMALL AMOUNT SPARINGLY THIN FILM

Alternately, the Dosage Form of TAB would most likely only have one NOUN, TABLET(S).

### TABLET(S)

In the TIMOLOL example, a review of the Dosage Form entry for SOLN,OPH, shows that the Dispense Units Per Dose of 1 and 2 are designated, and a Noun of DROP(S) is specified. If the *Auto Create Dosages* option is rerun with the current setup, no Possible Dosages for the two TIMOLOL drugs will be created because the drugs do not meet all four Possible Dosages criteria. Local Possible Dosages will be created of 1 DROP and 2 DROPS.

If a NOUN ends in "(S)" or "(s)", such as TABLET(S) or capsule(s), the "(S)" or "(s)" will be completely dropped from the Noun when building the SIGs, as long as the Dispense Units Per Dose is 1 or less. If the Dispense Units Per Dose is greater than 1, the parenthesis around the "(S)" will be eliminated, creating a plural Noun, such as TABLETS. For this to happen, the Noun must precisely end in the three characters "(S)".

Keep in mind that if an Orderable Item is selected in CPRS, and there are Possible Dosages for any of the Dispense Drugs tied to that Orderable Item, only the Possible Dosages will be returned and any Local Possible Dosages will be ignored. Local Possible Dosages will only be used when no Possible Dosages can be found for drugs tied to the selected Orderable Item and identified for use by the selected application (Inpatient Medications or Outpatient Pharmacy).

In the TIMOLOL example, the Noun of DROP(S) and the Dosage Form of SOLN, OPH produces the following results. (See Diagram H.)

# 2.2 Multi-Ingredient Drugs

The following are examples of multi-ingredient drugs. Since multi-ingredient drugs do not meet the criteria for creation of a Possible Dosage, Local Possible Dosages will be created based on the Noun entries in the DOSAGE FORM file (#50.606).

The first example is GUAIFENESIN SYRUP WITH CODEINE 4oz. The Dosage Form of SYRUP has three Nouns, all marked for Inpatient Medications and Outpatient Pharmacy use. These Nouns are TABLESPOONFUL(S), TEASPOONFUL(S), and ML(S). The APPLICATION PACKAGE USE field of the Dispense Drug is marked for Outpatient Pharmacy use only. (See Diagram K.)

# Diagram K

|                                                                                                    | DRUG file (#50)                                                                                                    | )          |                         | DOSAGE FO                                                                                                    | ORM file                                                                                                    |
|----------------------------------------------------------------------------------------------------|----------------------------------------------------------------------------------------------------|------------|-------------------------|----------------------------------------------------------------------------------------------------|----------------------------------------------------------------------------------------------------|
| Dr. requests<br>OUTPATIENT<br>ORDER<br>GUAIFENESIN/<br>CODEINE SYRUP                                                                                                    | GUAIFENESIN SYF<br>WITH CODEINE 4<br>STRENGTH:<br>UNIT:<br>Outpatient Drug Only                                                           | RUP<br>loz |                         | (#50.<br>SY<br>Dispense Units<br>per Dose<br>1<br>2<br>Units                                                                                           | 606)<br>RUP<br>Package<br>I 0<br>I 0<br>Package                                                                                        |
| CODEINE SYRUP<br>1 TEASPOONFUL OF<br>GUAIFENESIN SYRUP WITH<br>CODEINE 4oz<br>2 TEASPOONFULS OF<br>GUAIFENESIN SYRUP WITH<br>CODEINE 4oz<br>1 TABLESPOONFUL OF<br>GUAIFENESIN SYRUP WITH<br>CODEINE 4oz<br>2 TABLESPOONFULS OF<br>GUAIFENESIN SYRUP WITH<br>CODEINE 4oz<br>1 ML OF GUAIFENESIN SYRUP<br>WITH CODEINE 4oz<br>2 MLS OF GUAIFENESIN SYRUP<br>WITH CODEINE 4oz | Local Possible Dosage<br>Local Possible Dosage<br>1 TEASPOONFUL<br>2 TEASPOONFULS<br>1 TABLESPOONFUL<br>2 TABLESPOONFULS<br>1 ML<br>2 MLS | Pack       | age<br>0<br>0<br>0<br>0 | Noun<br>TEASPOONF<br>TABLESPOO<br>ML (S)<br>Conju<br>C<br>VA PRODU<br>(#50.<br>CODEINE<br>GUAIFE<br>100MG<br>SYR<br>STRENGTH:<br>UNITS:<br>DOSAGE FORM | Package<br>Package<br>UL(S)   0<br>NFUL(S)  0<br>  0<br>nction<br>VF<br>JCT file<br>68)<br>E 10MG/<br>NESIN<br>S/5ML<br>UP<br>/: SYRUP |

### Index

| A                                                          |
|------------------------------------------------------------|
| Administration Schedule File Report. 84b                   |
| Administration Schedules, Spanish Translations, <b>165</b> |
| Appendix A                                                 |
| See Convertible Dosage Form/Unit Combinations, 155         |
| Appendix B                                                 |
| See Original Drug Text File Entries Combinations, 163      |
| Appendix C                                                 |
| See Administration Schedules, Spanish Translations, 165    |
| Appendix D                                                 |
| See Dosage Forms, Spanish Translations, 171                |
| Appendix E                                                 |
| See Local Possible Dosages, Spanish Translations, 179      |
| Appendix F                                                 |
| See Medication Instructions, Spanish Translations, 185     |
| Appendix G                                                 |
| See Medication Routes, Spanish Translations, 199           |
| Auto Create Dosages, 7                                     |
|                                                            |

#### В

BCMA prompts DSPLY ON IVP/IVPB TAB IN BCMA?, **54** PROMPT FOR INJ. SITE IN BCMA, **54** 

### С

Check PEPS Services Setup, 100 Check Vendor Database Link, 99 CMOP Mark/Unmark (Single drug) option, **3**, **5**, **6** Complex Local Possible Dosages, **139** Convertible Dosage Form/Unit Combinations, **155 Creating the Sig, 139** 

### D

DEA Special Handling Code, **Default Med Route For OI Report, 62d** Dispense Drug/Orderable Item Maintenance, Dosage Form Enter/Edit, Dosage Forms, Spanish Translations, Dosages, **7, 113**  Drug Enter/Edit, Drug Enter/Edit option, Drug Text Enter/Edit, Drug Text File Report, Drug Text Management, DSPLY ON IVP/IVPB TAB IN BCMA?,

Edit Orderable Items, **63** Enable/Disable Vendor Database Link, **103** Enter/Edit Dosages, **9** 

F

G

Ι

Ε

Formulary Information Report, **75** 

Glossary, 151

Introduction, **1** IV Additive Report, **90** IV Solution Report, **90c** 

L

Local Possible Dosages, Local Possible Dosages Report, Local Possible Dosages, Spanish Translations, Lookup into Dispense Drug File,

### Μ

Mail Message following completion of Auto Create Dosages, 7 Mark PreMix Solutions, 90e Marking a CMOP Drug (Single drug), 6

Medication Instruction File Add/Edit, 49

Medication Instruction File Report, **51** 

Medication Instruction Management, **49** 

Medication Instructions, Spanish Translations, 185

Medication Route File Enter/Edit, 54

Medication Route Mapping History Report, 59

Medication Route Mapping Report, Medication Routes Management, Medication Routes, Spanish Translations, Menu Options, Most Common Dosages Report,

Ν

New Term Rapid Turnaround (NTRT), 61 Non-VA Meds, Drug Enter/Edit, 39, 40 Noun/Dosage Form Report, 19

0

Order Check Management, Orderable Item Management, Orderable Item Report, Original Drug Text File Entries Combinations, Other Language Translation Setup option,

#### Р

PEPS Services, Pharmacy Data Management options, Pharmacy System Parameters Edit, Possible Dosages, **113**, PROMPT FOR INJ. SITE IN BCMA, PSXCMOPMGR key, PSXCOMPMGR key,

#### R

Report of Locally Entered Interactions, **46c** Request Change to Standard Medication Route, **61** Request Changes to Dose Unit, **25** Request Changes to Enhanced Order Check Database, **45 Rerun Auto Create Dosages, 7** Review Dosages Report, **21** Revision History, **i** 

#### S

Schedule/Reschedule Check PEPS Interface, Screen prompts, Sig formula, Sig Formulas (Formulas), Simple Local Possible Dosages, Simple Possible Dosage Formula, Simple Possible Dosages, Standard Schedule Management, **83**, Supra-therapeutic Dosages, **15-16b**, **44d-j** Synonym Enter/Edit,

Т

Table of Contents, v

U

Unmarking a CMOP Drug (Single drug), 6

W

Warning Builder, **91** Warning Mapping, **97**